1. Link <u>www.funkemittelstandsgmbhblog.de</u> im Browser eingeben

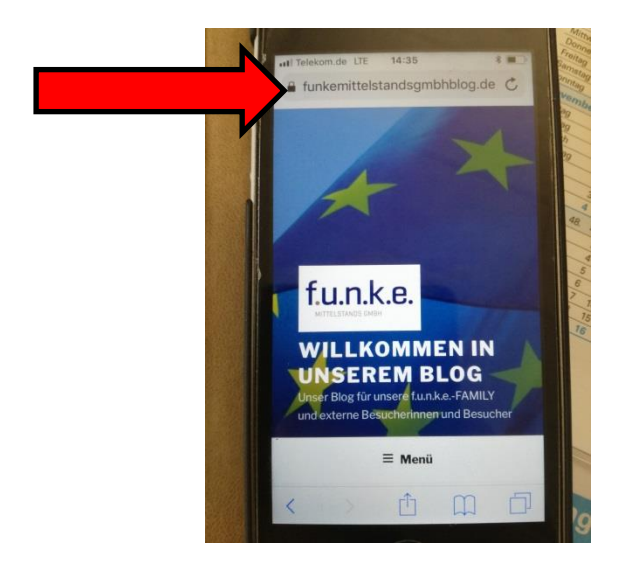

2. Klicken des Symboles mit dem Pfeil nach oben in der unteren Leiste.

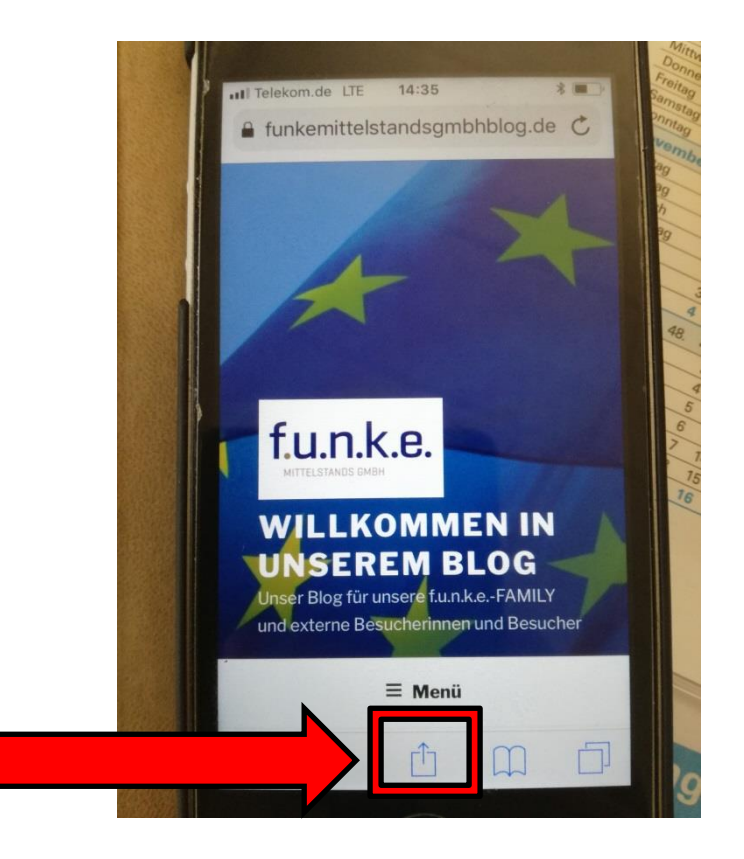

3. In der unteren Zeile des geöffneten Fensters nach rechts scrollen und auf "Zum Home-Bildschirm" klicken

| a funker      | mittelstandsgmbhblog                                                                                                    | g.de C                                                             | atl Telekom.d   | le LTE 14:35                                                                                                    | * • · · · · · · · · · · · · · · · · · · |
|---------------|----------------------------------------------------------------------------------------------------|--------------------------------------------------------------------|-----------------|----------------------------------------------------------------------------------------------------|-----------------------------------------|
|               | AirDrop. Sofortiges Teilen mi<br>in der Nähe. Wenn diese Pers<br>AirDrop im Kontrollzentrum in<br>aktivieren bzw. auf dem Mac.<br>Finder öffnen, werden ihre Na<br>angezeigt. Zum Teilen einfach | t Personen<br>onen<br>hiOS<br>AirDrop im<br>amen hier<br>h tippen. |                 | AirDrop. Sofortiges Teilen mit F<br>in der Nähe. Wenn diese Perso<br>AirDrop im Kontrollzentrum in<br>aktivieren bzw. auf dem Mao<br>Finder öffnen, werden ihre H<br>angezeigt. Zum Teilen einf | de e e e e e e e e e e e e e e e e e e  |
| Nachrichten   | Mail                                                                                                    | Zu "Notizer<br>hinzufüger                                          | Nachrichten     | Mail Eri                                                                                                    | antotizer<br>hinzufüger                 |
| Zur Leseliste | Lesezeichen Als Favorit                                                                                                    | Kopieren                                                           | (B)<br>Konjaran |                                                                                                    | Deskto                                  |
| ninzutugen    | Abbrechen                                                                                                    |                                                                    | Kupieleli       | Bildschirm                                                                                                    | Site anfor                              |

4. Den Bezeichnungstext umbenennen z.B. in f.u.n.k.e.-Blog und auf Hinzufügen klicken.

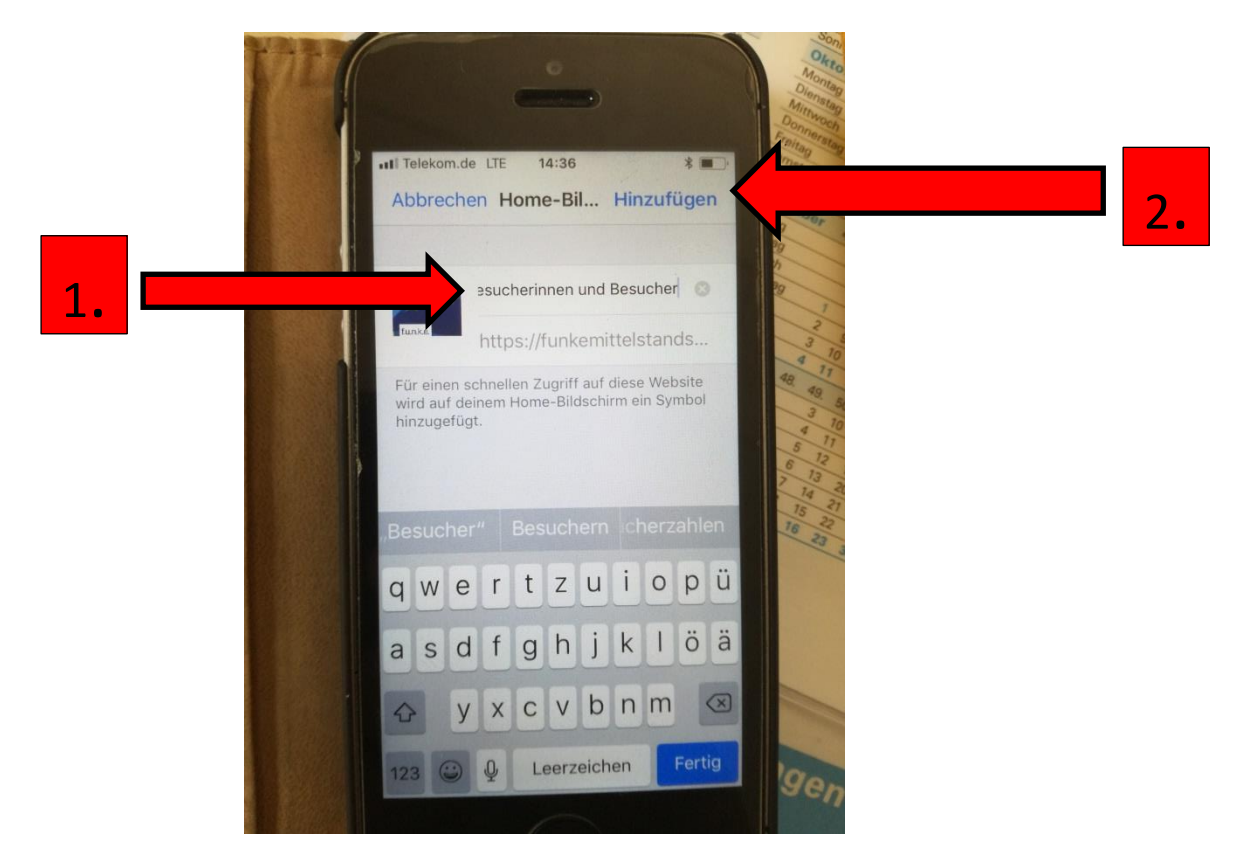

- Mir Don ••• Telekom.de LTE 14:36 ... Watch Podcasts Rechner FaceTime 📾 💽 🕀 📧 🙆 🥥 f.u.n.k.e Extras f.u.n.k.e.-Blog Dateien 76
- 5. Und schon hat man den f.u.n.k.e.-Blog wie als App auf dem Handy und kann ihn jederzeit mit Internetzugang öffnen.